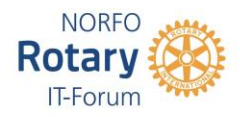

## HVORDAN LASTE OPP OG DELE VIDEO PÅ YOUTUBE.

I Rotary's G suite kan du laste opp video til Youtube. Før du kan starte opplastingen må du sørge for at du har videoen tilgjengelig på den PCn som du bruker til opplastingen. Det er ikke mulig å laste opp en video fra nettet direkte til Youtube.

Start Youtube og logg deg inn med brukernavn og passord lik det du bruker på din Google-konto hos Rotary.

Øverst til høyre på skjermen ser du noen symboler.

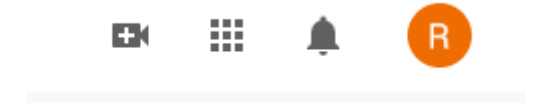

Kamerategnet til venstre tar deg til opplasting av video 9 firkanter tar deg til de forskjellige Google-appene du har Bjellen viser varslinger du har fått Runding med R viser hvilken konto du er pålogget

Trykk på kamerategnet for å starte opplasting av video. Du får nå beskjed om å velge video som skal lastes opp. Følg instruksjonene på skjermen. Fyll inn feltene for Videoens navn og beskrivelse av innhold. Teksten velger du selv.

I instruksjonene blir du bedt om å sette aldersgrense for filmen. Velg ikke egnet for barn.

Du blir også spurt om hvem som skal kunne se videoen. Velg da offentlig. Da kan alle som har lenken til videoen se denne, uansett om de er Rotarianere eller ei.

Når videoen er lastet opp bruker Youtube noe tid på gjennomgang av materialet for å sikre seg at det ikke er upassende innhold. Deretter er den automatisk klar for avspilling. Lenken til videoen ser du når du søker i video-biblioteket ditt.

Laster du opp flere videoer om samme tema eller ønsker å samle alle videoer et sted for enklere gjenfinning kan du lage en spilleliste.

Det eksempel på dette er hvis du holder PETS på videoer og har laget en video for hvert enkelt PETS tema.

Som standard kan du laste opp videoer som er opptil 15 minutter lange. Bekreftede kontoer kan laste opp videoer lenger enn 15 minutter.

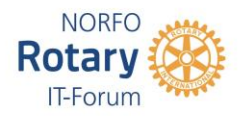

Slik bekrefter du Google-kontoen din:

Gå til https://www.youtube.com/verify på en datamaskin. Sørg for at du først er logget på G suite med Rotary-konto og Youtube med samme konto.

Følg trinnene for å bekrefte Google-kontoen din. Du kan velge å få en bekreftelseskode gjennom en tekstmelding på en mobil enhet eller et automatisert taleanrop.

Forsikre deg om at du bruker en oppdatert versjon av nettleseren din til å laste opp filer over 20 GB.

Maksimal opplastningsstørrelse

Maksimal filstørrelse du kan laste opp er 128 GB eller 12 timer, avhengig av hva som er mindre.

Lykke til!